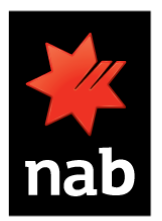

## Create a new/ recurring bill payment

- 1. As an NAB customer, you will need to login to online banking.
- 2. From the main menu, go to the Bill Payment section and click New bill payment.

| 🥝 New bill payment - Win                                                                             | dows Internet Explorer                                                                                               |                |               |                         |                    |                                |                        |            |  |
|----------------------------------------------------------------------------------------------------|----------------------------------------------------------------------------------------------------|----------------|---------------|-------------------------|--------------------|--------------------------------|------------------------|------------|--|
| 🌞 https://ib.nab.com.au/nabib/billPayment_search/ligain.ctl 🔒 National Australia Bank Limited [AU] 🖺 |                                                                                                    |                |               |                         |                    |                                |                        |            |  |
| more give, less take                                                                                 |                                                                                                    |                |               | Wednesday 14 January 20 | 15 > Print > Help  | > Security > Contact us        | > Locate us            | Logout     |  |
| nab                                                                                                  |                                                                                                    |                |               |                         |                    |                                | Need h                 | elp 🕐      |  |
| Accounts                                                                                             | Bill payment                                                                                                    | Funds transfer | Money tracker | Apply / Offers          | Settings / Mailbo> | <b>(</b>                       |                        |            |  |
| New bill payment                                                                                     | New bill payment                                                                                                    |                |               |                         |                    |                                |                        |            |  |
| Payment list                                                                                         | Select account:                                                                                                    |                |               | (\$204.47)              |                    | Funds available to transfer an | e displayed next to ti | he account |  |
| Payee list                                                                                           | Select the biller you wish to pay from your Biller list, or search for a biller by entering the BPAY® biller code or |                |               |                         |                    |                                |                        |            |  |
| BPAY View billers                                                                                    | biller name and clicking the Next button.                                                                            |                |               |                         |                    |                                |                        |            |  |
|                                                                                                    | Select biller                                                                                                    |                |               |                         |                    |                                |                        |            |  |
|                                                                                                    | <ul> <li>From my biller list</li> </ul>                                                                              |                | Select biller | <b>v</b>                |                    |                                |                        |            |  |
|                                                                                                    | <ul> <li>Search by biller co</li> </ul>                                                                              | ode: 360       | 12            |                         |                    |                                |                        |            |  |
|                                                                                                    | <ul> <li>Search by biller na</li> </ul>                                                                              | ame:           |               |                         | PAT                |                                |                        |            |  |
|                                                                                                    |                                                                                                    |                |               |                         |                    |                                |                        | Next       |  |

**3.** From the **Select account** drop-down list, select the account you want to make the payment from. Then either:

Select From my biller list.

- select ALEXANDRINA COUNCIL 36012 from the drop-down list. A blank list is displayed if you have no billers saved and you will need to search for a biller.
- click Next.

Select Search by biller code

- enter **36012** in the field
- click **Next** to display a list of matching billers.
- click on the biller name ALEXANDRINA COUNCIL 36012 to select the biller

| 🥝 New bill payment - Windows Internet Explorer       |                             |                                                |                                                                                                    |  |  |  |  |  |  |
|------------------------------------------------------|-----------------------------|------------------------------------------------|----------------------------------------------------------------------------------------------------|--|--|--|--|--|--|
| 🗰 https://ib.nab.com.au/nabib/billPayment_search.ctl |                             |                                                |                                                                                                    |  |  |  |  |  |  |
| more g                                               | ive, less take              | Wednesday 14 January 2015 > Print > Help       | > Security > Contact us > Locate us Logout                                                                           |  |  |  |  |  |  |
| nab                                                  |                             |                                                | Need help 👔                                                                                                    |  |  |  |  |  |  |
| Accounts                                             | Bill payment Funds transfer | Money tracker Apply / Offers Settings / Mailbo | x                                                                                                    |  |  |  |  |  |  |
| New bill payment                                     | New bill payment            |                                                |                                                                                                    |  |  |  |  |  |  |
| Payment list                                         | 1. From account             | (\$204.47)                                     | Funds available to transfer are displayed next to the account                                                        |  |  |  |  |  |  |
| Payee list                                           | 2. Biller code:             | 36012                                          |                                                                                                    |  |  |  |  |  |  |
| BPAY View billers                                    | Biller name:                | ALEXANDRINA COUNCIL                            |                                                                                                    |  |  |  |  |  |  |
| Customer reference no:                               |                             | Per Rates Notice                               |                                                                                                    |  |  |  |  |  |  |
|                                                      | Amount:                     | \$0.00                                         | Daily transfer limits apply for payments outside of your own<br>accounts.<br><u>Online help</u> for more information |  |  |  |  |  |  |
|                                                      | 3. <u>One off payment</u>   | Periodic payment                               | Please ensure your payment does not exceed your limit and you<br>have available funds on the due date                |  |  |  |  |  |  |
|                                                      | Cycle:                      | Quarterly V                                    |                                                                                                    |  |  |  |  |  |  |
|                                                      | First payment date:         | 06/03/15                                       |                                                                                                    |  |  |  |  |  |  |
|                                                      | Last payment.               | Unitil further notice     For payments         |                                                                                                    |  |  |  |  |  |  |

 Enter the customer reference number (per rate notice) in the Customer reference no. field. If you've selected a pre-existing biller from your biller list, the customer reference number will automatically populate.

- **5.** Enter the **amount** you want to pay in the Amount field (for example, you would enter \$165.20 as 165.20).
- 6. Select **Periodic Payment** and select **Cycle** eg. how often you want to make regular payment quarterly, weekly or monthly. Then set up your payment schedule by entering **First Payment Date** eg. 01/ 07/2014 and **Last Payment Date** eg. 30/06/2015.

## 7. Click Next.

| <i>i</i> New bill payment - Wind                                                              | ows Internet Explorer                                                      |                                                                                                    |                                                                                                    |  |  |  |  |  |  |
|-----------------------------------------------------------------------------------------------|----------------------------------------------------------------------------|----------------------------------------------------------------------------------------------------|----------------------------------------------------------------------------------------------------|--|--|--|--|--|--|
| 🛊 https://ib.nab.com.au/nabib/billPayment_search.ctl 🔒 National Australia Bank Limited [AU] 🖻 |                                                                            |                                                                                                    |                                                                                                    |  |  |  |  |  |  |
| more g                                                                                        | ve, less take                                                              | Wednesday 14 January 2015 > Print > Help > Security >                                                                                                    | Contact us > Locate us Logout                                                                                         |  |  |  |  |  |  |
| nab                                                                                           |                                                                            |                                                                                                    | Need help 🔞                                                                                                    |  |  |  |  |  |  |
| Accounts                                                                                      | Bill payment Funds transfer                                                | Money tracker Apply / Offers Settings / Mailbox                                                                                                    |                                                                                                    |  |  |  |  |  |  |
| New bill payment                                                                              | New bill payment                                                           |                                                                                                    |                                                                                                    |  |  |  |  |  |  |
| Payment list                                                                                  | 1. From account:                                                           | (\$204.47) V Funds available                                                                                                    | to transfer are displayed next to the account                                                                         |  |  |  |  |  |  |
| Payee list                                                                                    | 2 Biller code:                                                             | 36012                                                                                                    |                                                                                                    |  |  |  |  |  |  |
| BPAY View billers                                                                             | Biller name:                                                               | ALEXANDRINA COUNCIL                                                                                                    |                                                                                                    |  |  |  |  |  |  |
|                                                                                               | Customer reference no:<br>Amount:                                          | Per Rates Notice Daily transfer limit S0.00 Content to the test of the test of the test of the test of the test of the test of the test of the test of the test of the test of the test of the test of the test of the test of the test of the test of the test of test of test of tes | Daily transfer limits apply for payments outside of your own<br>accounts.<br><u>Online helip</u> for more information |  |  |  |  |  |  |
|                                                                                               | 3. <u>One off payment</u><br>Cycle:<br>First payment date:<br>Last payment | Periodic payment Please ensure you have available fun Quarterly O6/03/15 Official further notice Official further notice For payments                                                                                                    | Ir payment does not exceed your limit and you ds on the due date                                                      |  |  |  |  |  |  |

- Check that the payment details are correct on the New bill payment confirmation screen. The confirmation screen will indicate the method of authorisation (SMS code or internet banking password).
- 9. Enter either your internet banking password or SMS code, as applicable.
- **10.** Click **Next**. The New bill payment acknowledgment screen displays with the details of your bill payment instruction.

Alternatively click:

- **Cancel** to cancel your instruction.
- **Back** and amend your instruction details.
- **Print** to print the acknowledgement details as a record of your payment.

Click **Add to biller list** to add this biller to your biller list if you wish to save the details for future payments.